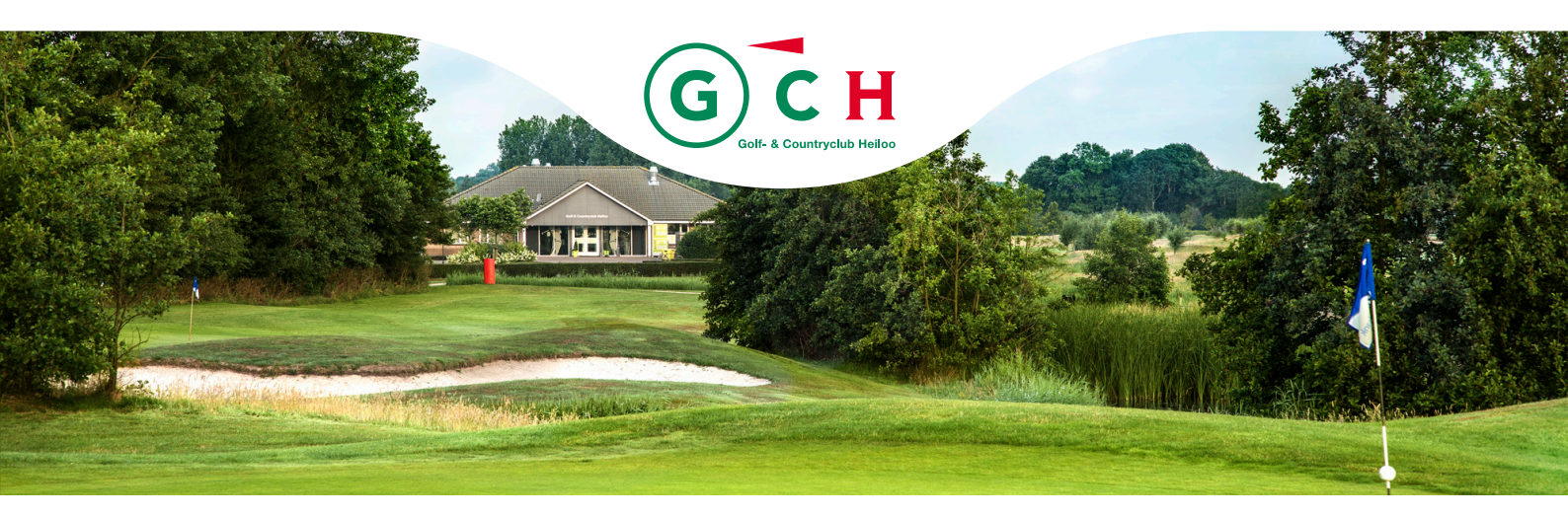

## Instructie Q-kaart spelen voor HR-leden

## Inleiding

1. Als u op de baan van GCH een Q-kaart (Qualifying kaart) wilt spelen, moet die vóór aanvang van de ronde worden aangevraagd op de zuil in de hal van het clubhuis (gelijk rechts om de hoek bij de ingang). Na de ronde moet hier ook de score worden ingevoerd. Daarna moet de compleet ingevulde en ondertekende kaart (zie hieronder) in de groene postbus naast de zuil gedeponeerd worden. Zie ook de beschrijving en het filmpje hieronder.

2. Binnen GCH zorgt de Handicap Commissie (HaCo) voor de administratieve verwerking van de Q-kaart, inclusief de eventuele aanpassing van uw EGA handicap bij de NGF. Helaas moet de HaCo vaak nog te veel 'puzzelen' omdat kaarten niet goed worden ingevuld. Leest u daarom deze instructie goed door vóór u een Q-kaart gaat spelen.

## Procedure van aanvragen en invoeren van Q-kaarten via de zuil

1. Er is een filmpje waarop staat hoe u een Q-kaart kunt aanvragen en na afloop de score moet invoeren op de zuil in de hal van het clubhuis. Wij raden iedereen, die dit nog niet eerder gedaan heeft, dan ook aan om even naar het filmpje te kijken.

2. Op de zuil kunt u ook andere zaken bekijken, zoals uw handicaphistorie etc.

3. Het filmpje komt van de Golfclub Veldzijde (werkt met hetzelfde reserveringssysteem als GCH) en is via de onderstaande link te zien:

http://www.youtube.com/watch?v=4t7Fpq-o7T0&feature=youtu.be

4. Enkele opmerkingen bij dit filmpje:

- Onze zuil ziet er anders uit dan op het filmpje (het scherm is wel hetzelfde).
- U kunt uw pasje door de kaartlezer halen bij de zuil om in te loggen, maar u kunt ook inloggen met uw persoonscode en wachtwoord.
- Uw persoonscode (GCH lidcode) is uw V... nummer.
- Uw wachtwoord is uw geboortedatum in het formaat 'ddmmjj'.
- Bij Stap 3 'Selecteer marker' toetst u (als uw marker geen Handicap Registratie lid van GCH is) de letter "Q" in en daarna de blauwe button "QMark Hcp Reg". Op de Q-kaart moet echter wel de naam èn nummer/lidcode van de marker worden vermeld.
- Wij maken géén gebruik van een stickerprinter. Dat houdt in dat u bij aanvragen van een Q-kaart het kaartnummer, dat na invoeren van uw gegevens op het scherm verschijnt, handmatig moet overnemen en zelf op de tweede regel van boven aan de rechterkant van uw scorekaart moet noteren.
- Na afloop van de ronde graag eerst zelf de stableford punten per hole uitrekenen op uw kaart en daarna pas het aantal slagen per hole invoeren op de zuil, zodat u kunt controleren of u fouten heeft gemaakt bij invoeren en/of bij het uitrekenen.
- Vergeet vooral niet op 'score opslaan' te klikken, voordat u uitlogt.

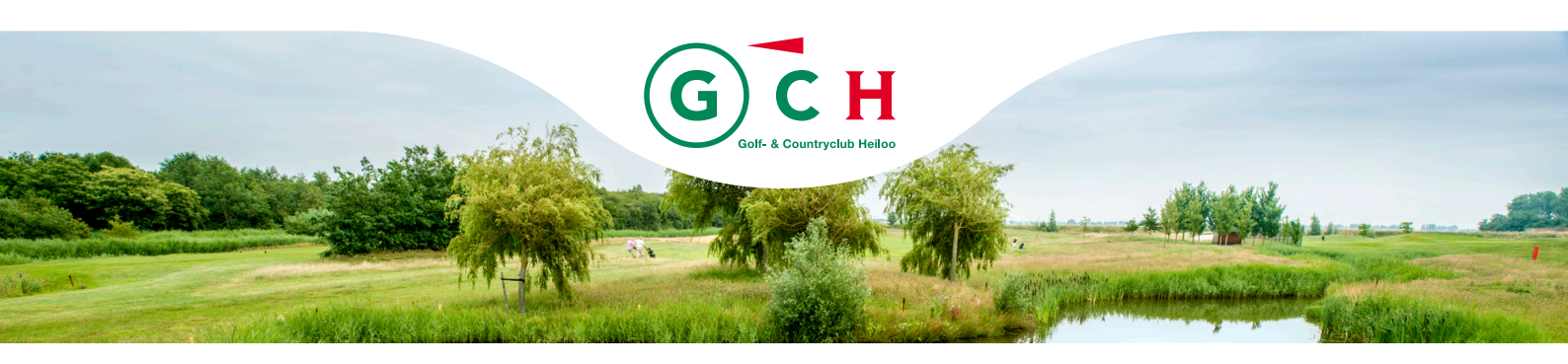

## Instructie Q-kaart spelen voor HR-leden (vervolg)

5. Scorekaart invullen & ondertekenen

Voordat u de kaart in de groene postbus naast de zuil deponeert, dient u altijd de andere noodzakelijke gegevens op de kaart te vermelden:

- Datum
- Tijd
- Q-kaartnummer (overgenomen van het scherm bij aanvraag kaart)
- Naam speler
- Lidcode speler (V... nummer)
- EGA handicap en Playing handicap speler
- Gespeelde baan (18 of 9 holes) en lus (eerste 9 of tweede 9)
- Kleur van de tee
- Naam (marker) en diens Lidcode (indien marker clublid of Handicap Registratie lid van GCH is) of zijn NGF-nummer
- EGA handicap marker
- Resultaat (aantal stableford punten)
- Handtekening speler en marker.

Heiloo, 31 mei 2016 (V7.0)